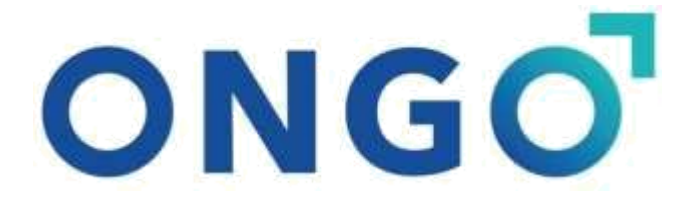

## ONGO SPERM ANALYZER

## USERS' MANUAL

Read before use, and store safely for reference.

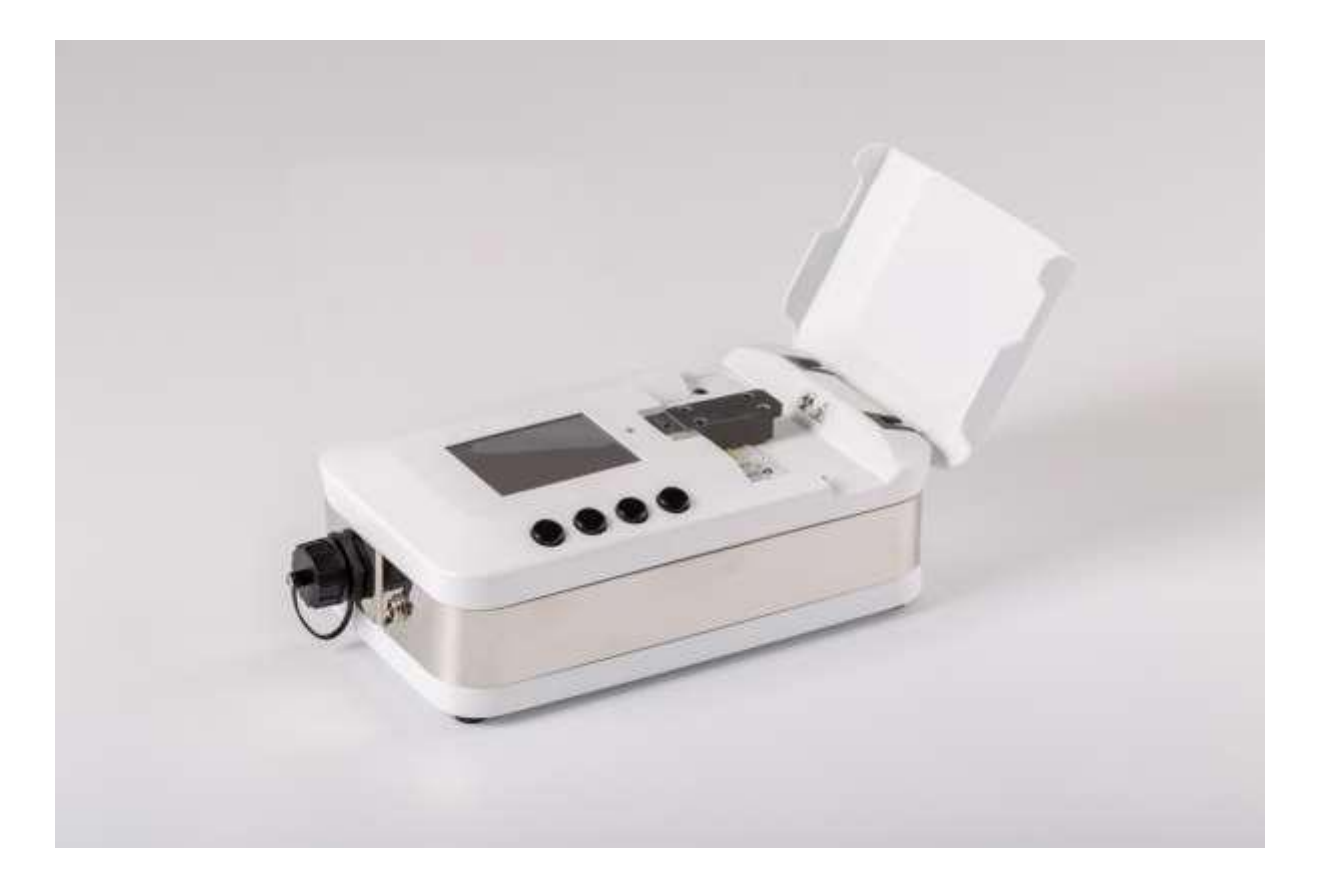

### TABLE OF CONTENTS

| GENERAL OVERVIEW                                        | <u>3</u>  |
|---------------------------------------------------------|-----------|
| Hardware specifications:                                | <u>3</u>  |
| Electrical Safety                                       | <u>4</u>  |
| Operations Safety                                       | <u>4</u>  |
| ONGO Semen Analyser Starter Kit - COMPONENTS            | <u>5</u>  |
| <u>GETTING STARTED</u>                                  | <u>6</u>  |
| Parts of ONGO Semen Analyser                            | <u>6</u>  |
| <u>Consumables – ONGO Slides boxes</u>                  | <u>7</u>  |
| Charging and 1st start                                  | <u>8</u>  |
| SEMEN MEASUREMENT PROCESS                               | <u>9</u>  |
| Preparing semen for measurement                         | <u>9</u>  |
| Inserting the test slide                                | <u>9</u>  |
| Start semen measurement                                 | <u>10</u> |
| PROCESSING SEMEN MEASUREMENT RESULTS                    | <u>13</u> |
| The "Results" screen                                    | <u>13</u> |
| <u>Data on pen drive</u>                                | <u>13</u> |
| Importing ONGO results to Your computer                 | <u>15</u> |
| Importing to Excel                                      | <u>15</u> |
| Importing to Google Spreadsheets                        | <u>15</u> |
| ERROR MESSAGES                                          | <u>16</u> |
| MAINTENANCE and WARRANTY                                | <u>18</u> |
| <u>Maintenance</u>                                      | <u>18</u> |
| Disposal                                                | <u>18</u> |
| <u>Warranty</u>                                         | <u>18</u> |
| Contact & support                                       | <u>19</u> |
| ONGO Semen Analyser - Declaration of Conformity (CE)    | <u>20</u> |
| ONGO Test slides - Declaration of Conformity            | <u>21</u> |
| APPENDIXES                                              | <u>22</u> |
| Appendix 1.: Temperature settings for different species | <u>22</u> |

## **GENERAL OVERVIEW**

ONGO Sperm Analyzer is a microscope with computer aided vision for the assessment of semen motility and concentration. ONGO is a standalone, automated, portable semen analyzer, which provides you quick, onsite, cheap CASA solution (CASA: Computer Aided Sperm Analysis).

ONGO is suitable for users who are involved in semen collection, preparation and processing, or artificial insemination.

Main features:

- Easy-to-use, no expert needed
- Heated slide stage
- Autofocus, plus electronically adjustable focusing
- Electronically controllable illumination
- Data exports to the included pen drive:
  - o videos in MP4
  - o report in PDF format
  - o report overview in CSV format
- CE Mark

ONGO is calibrated for use only one previously selected animal species which is set by the manufacturer. Available species:

- Canine: dog,
- Equine: horse,
- Ovine: sheep,
- Porcine: pig,
- Bovine: bull,
- Poultry: several species (duck, rooster, turkey etc.)
- Oryctolagus: rabbit
- Other species could be available after software development

| Size:                                        | 214mm x 129mm x 71mm         |
|----------------------------------------------|------------------------------|
| Power supply INPUT:                          | 100-240V AC, 50-60 Hz, 1.4 A |
| Power supply OUTPUT:                         | 5V, max. 6A                  |
| Battery:                                     | 3.7 V, 4100 mA               |
| Working time without charger (only battery): | 2 - 2,5 hours                |
| Max. charging current:                       | 1A                           |
| Operating temperature:                       | 0°C - 30°C or 32 °F – 86 °F  |
| Screen resolution:                           | 320 x 240 pixels             |

#### Hardware specifications:

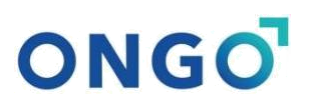

### **Electrical Safety**

Do not open or modify the device in any way!

Ensure that your power supply is set to the correct voltage in your area. If you are not sure about the voltage of the electrical outlet you are using, contact your local power Company.

If the power supply is broken, do not try to fix it by yourself. Contact a qualified service technician or your retailer.

### **Operations Safety**

Before using the product, ensure all cables are correctly connected and the power cables are not damaged. If you detect any damage, contact your dealer immediately.

To avoid short circuits, keep paper clips, screws, and staples away from connectors, slots, sockets and circuitry.

Avoid dust, humidity, and temperature extremes.

Do not place the product in any area where it may become wet.

Place the product on a stable surface.

CAUTION! Stage for slides may have a hot (37 - 38 °C) surface!

If you encounter technical problems with the product, contact a qualified service technician or your retailer.

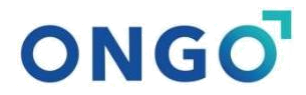

## **ONGO Semen Analyser Starter Kit - COMPONENTS**

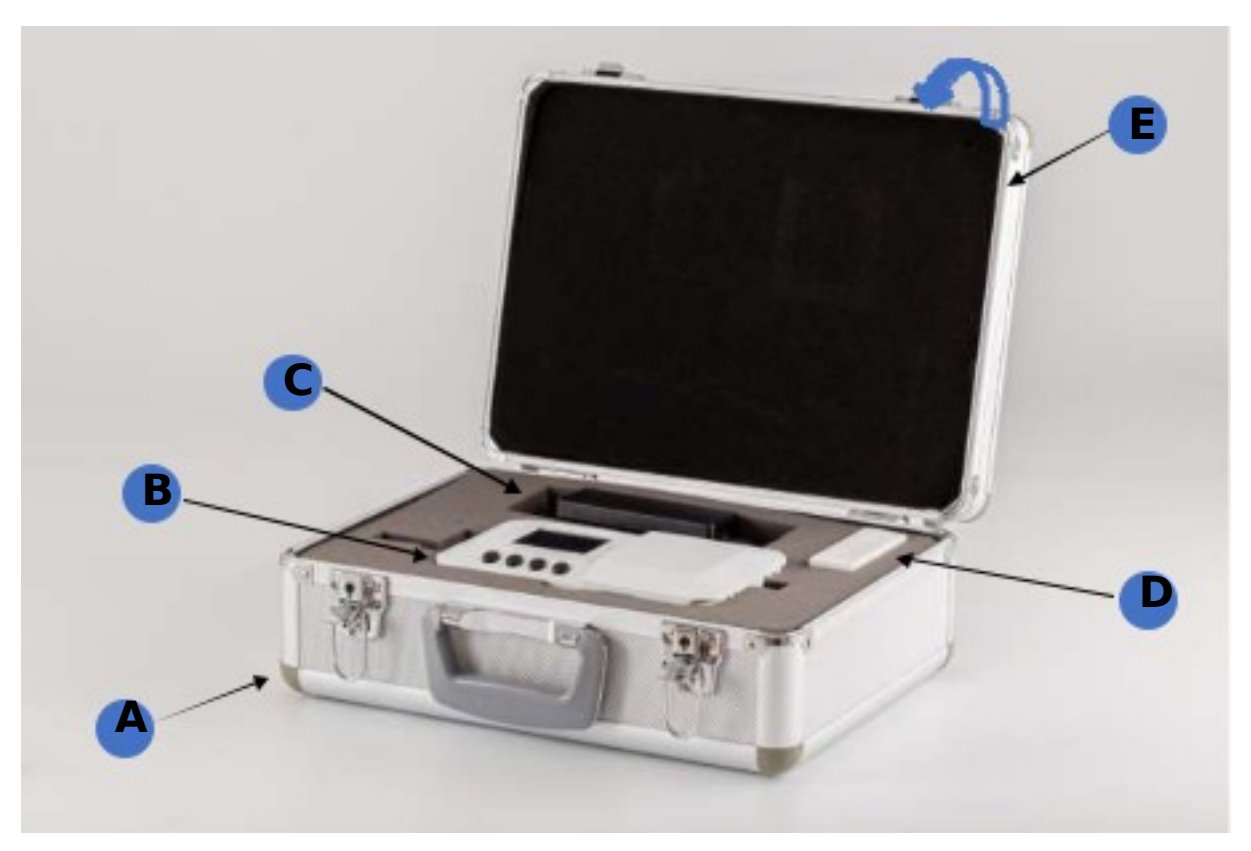

Figure 1.

Your ONGO Semen Analyser Starter Kit contains:

- A.) Protective briefcase with shaped protective foam inserts
- B.) ONGO Semen Analyser + 32 Gbyte pen drive C.)
- Charger (Type F or Schuko)
- D.) ONGO Sperm Test slides box (Box contains: 25 pcs, 2 chambered slides for 50 measurements)
- E.) Users' Manual (behind briefcase lid foam, gently pull-on foam on the corner)

## **GETTING STARTED**

### Parts of ONGO Semen Analyser

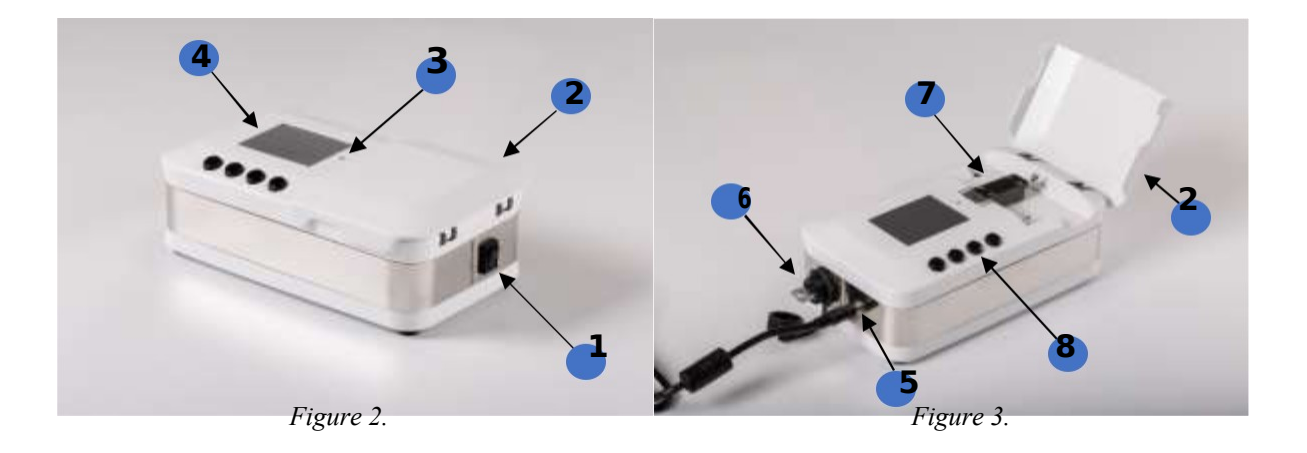

ONGO Semen Analyser parts are the following (See Fig. 2., Fig 3., Fig. 4.):

- 1. Power ON/OFF button
- 2. Protection lid for slide stage (Fig. 2 closed, Fig. 3 opened)
- 3. Charging indicator LED
- 4. Screen
- 5. Power supply socket
- 6. USB 2.0 socket with protective screw cap
- 7. Heated slide stage with illumination
- 8. Push buttons for operating ONGO
- 9. Pivoting illumination unit (in lifted up position)
- 10. Microscope and camera lens
- 11. Place of the slide

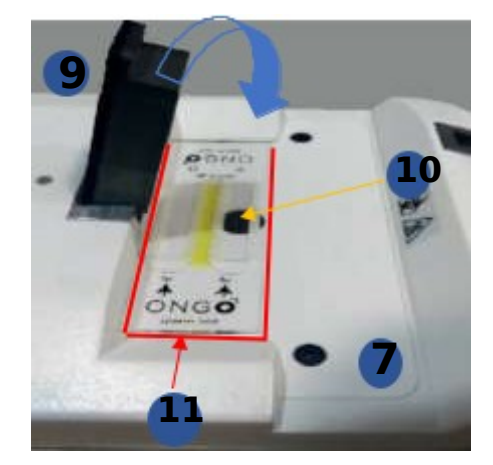

Figure 4.

Warning hot surface!

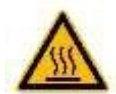

### Consumables - ONGO Slides boxes

| ONGO                                                                                             | ONGO                                                                                              |
|--------------------------------------------------------------------------------------------------|---------------------------------------------------------------------------------------------------|
| sperm test                                                                                       | sperm test                                                                                        |
| 20 micron chambers<br>25 GLASS DISPOSABLE COUNTING SLIDES<br>Size at room temperature can homeit | 20 micron chambers<br>25 GLASS DISPOSABLE COUNTING SLIDES<br>Store at room temperature new terned |
| REF 05/120 2023-11 CE IVD                                                                        | REF 054320 5 2003-11 CE [VD]                                                                      |
| LOT 05 20 - 50 TO                                                                                |                                                                                                   |
| Dings Vertice Little<br>Diel Mathonikasis, Lower Lährld meer 3.                                  | Crease Vertrack 1.10<br>2002 Meetrowike, Saver J. Ruth street 8<br>Hergery                        |
|                                                                                                  |                                                                                                   |

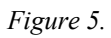

ONGO Starter Kit comes with one box of ONGO Sperm Test slides. CAUTION: ONGO Sperm Analyser works and counts sperm characteristics only with ONGO Sperm Test slides.

Each box contains 25 pcs disposable slides. Each slide has 2 chambers, for 2 measurements. One box is enough for 50 measurements.

### **Slide types:**

ONGO Yellow Box:

- Boar
- Bull
- Poultry
- Ram

#### ONGO Blue Box:

- Stallion
- Dog

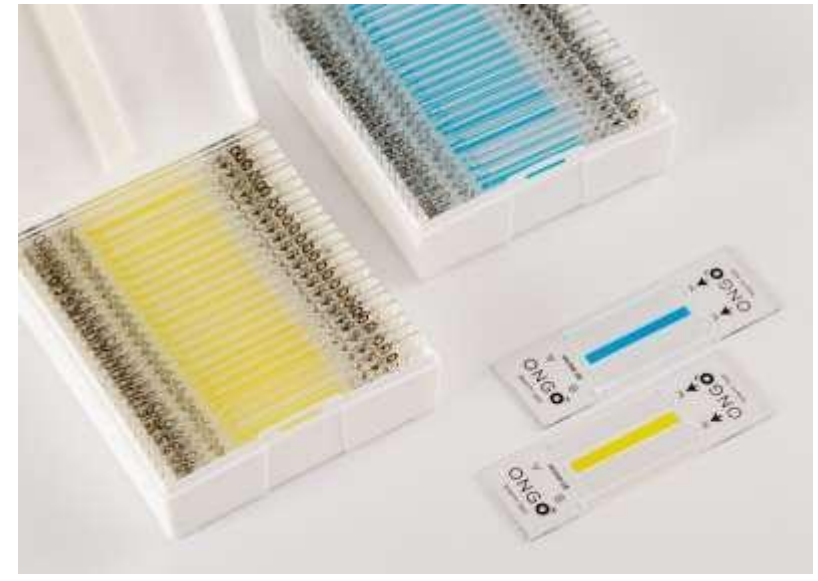

7

Figure 6.

### Charging and 1st start

- 1. Take out the ONGO Semen Analyser and the charger from the briefcase.
- 2. Place ONGO on a flat, clear and dry surface.
- 3. Insert the included pen drive into the USB interface (page 6: Fig. 3., part 6.)
- Plug in the charger and connect it to the ONGO Semen Analyser's Power supply socket (page 6: Fig. 3., part 5.)
- 5. Charging indicator LED will light up (page 6: Fig. 2., part 3.):

LED status: Blue = Charging Green = Fully charged

- 6. When indicator LED become green ONGO is fully charged, you may disconnect the charger. When fully charged ONGO has 2-2,5 working hours from battery.
- 7. Push the Power ON/OFF button (page 6: Fig. 2., part 1.)

You will see the following "START" screen:

- ONGO logo
- o Species preset \_\_\_\_\_
- Software version next to Species
- o "ONGO" Connected and IP addresse of the device
- o "Start" button above the left end button
- "Shut Down" above the right end button

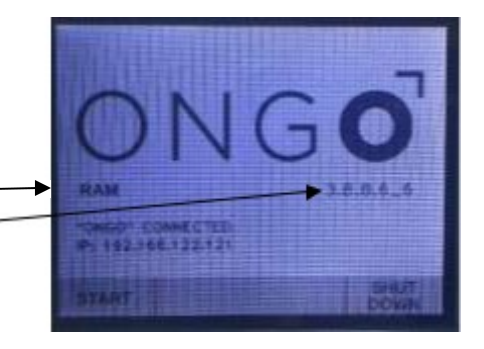

Figure 7.

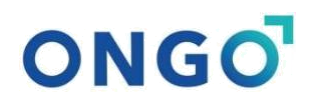

## SEMEN MEASUREMENT PROCESS

#### Preparing semen for measurement

CASA [Computer Assisted Sperm Analysis] as a technology is not applicable for concentration assessment over 100 million/ml cell density in general. This is a technology limitation of computer aided vision. ONGO is able to go above a little bit this limitation, but too high density semen could cause false or inaccurate results.

| Range of analysis:      |  |
|-------------------------|--|
| <b>Optimized range:</b> |  |

5 – 120 million sperm cells/ml 10 – 100 million sperm cells/ml

According to optimized range, we suggest to dilute the raw semen according to the following table.

| Species | Raw semen density | Suggested dilution rate |
|---------|-------------------|-------------------------|
| Horse   | 20-700 M/ml       | 1:3 to 1:6              |
| Dog     | 100 – 600 M/ml    | 1:2 to 1:6              |
| Pig     | 200-1000 M/ml     | 1:4 to 1:10             |
| Sheep   | 2000 – 6000 M/ml  | 1:300 to 1:400          |
| Bull    | 500-2000 M/ml     | 1:10 to 1:20            |
| Rabbit  | 100-1200 M/ml     | 1:8 to 1:15             |
| Poultry | varies by species |                         |

CAUTION: If using large quantity diluted sperm samples (eg. 100 ml pig sperm) always homogenize the liquid before testing with 3-4 slow upside-down movement.

#### Inserting the test slide

- 1. Connect ONGO Sperm Analyzer to the power connector, or make sure the battery is sufficiently charged.
- 2. Make sure the pen drive is inserted to the USB interface.
- 3. Switch on the device with the Power ON/OFF button.
- 4. Gently open up the slide stage protection lid (maximum angle:~95-100°) CAUTION! Do not push the lid over the tilt angle, as it could brake!
- Carefully lift the Pivoting illumination unit till hear a "click" sound (maximum angle: ~75-80°)

CAUTION! Do not lift the illumination unit over the tilt angle, as it could brake!

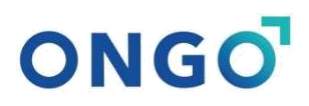

- 6. Put one ONGO Sperm Test slide on slide stage and push it gently till the mould edge, under the illumination unit. (Right side chamber of the slide should be above camera lense hole)
- 7. Carefully push back the Pivoting illumination unit above the positioned slide.
- 8. Choose menu item "Start" (push left end button), stage warming up begins.

See Fig. 8. for appropriate positioning of the slide.

Figure 8.

#### Start semen measurement

- 1. Choose the menu item "Start" (push left end button). Stage warming up begins.
- Heated slide stage actual temperature displayed at the left bottom of the screen. Target temperature is preset by the specific body temperature of the selected animal species (see Appendix 1.). Heating could take several minutes depending on the actual temperature of the device and the external temperature!

HEATING... PUT ONGO SLIDE WITH SAMPLE AND WAIT

Put 5 µl diluted semen sample with the pipette into the right-hand chamber.
 Drop the sample above the arrow into the "U" shaped part of the slide!

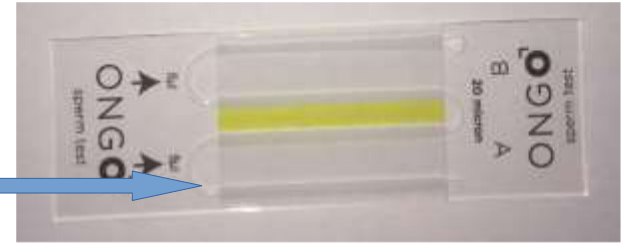

4. When the slide stage reaches the preset temperature a slide checking procedure come alive automatically. If it finds the slide properly positioned the live view of the sample become visible on the screen. ONGO starts Autofocusing to the sample and displays the Focus value at the top right corner.

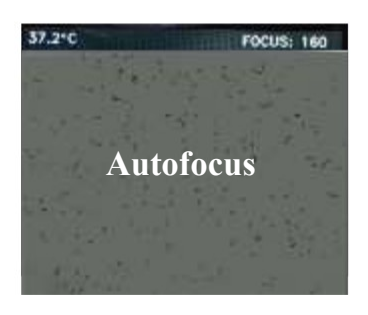

## CAUTION! Cells should look like small, dense black spots!

- 5. Autofocus mechanism generally provides good result but if necessary adjust:
  - a. FOCUS: Use the "Focus +" (right middle) **Continue Focus Focus** and "Focus -" (right end) buttons to focus the sample. Start by pressing the "-" button.
  - b. LIGHT: Use the toggle (left middle) button **Continue Continue C**

Generally You do not need to adjust illumination as the preset value is close to optimal.

- 6. Choose a field of view without debris and bubbles. When selecting a field of view, make sure the long side of the slide is pushed up against the housing to ensure correct slide placement.
- Press "Continue". After 30-40 seconds results displayed.

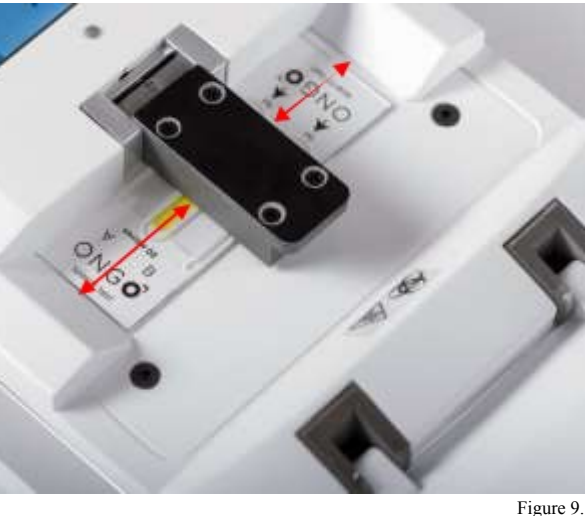

 Select a new field of view. Move the slide a little bit up/down on the heated slide stage (Figure 9.)

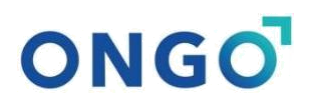

- 9. Push "Repeat" left middle button.
- 10. Repeat Point 7-8-9 at least 2 times to improve statistical accuracy!

It is advised to capture around 1000 cells. On the result screen the cells' number are added up from the repeated measurements to help you follow the statistical state of the overall analysis.

11. Push "Finish" button to save the report and videos to pendrive.

## CAUTION! Always <u>repeat measurement on the same sample at least 3 times</u> for accurate results!

REMARK: Pendrive is detected anytime you plug it in. You do not have to eject the device as it is done automatically after the data is saved. Data saving happens at two stages during the measurement: video data is copied after the video recording immediately and analysis report is saved after pushing the "Finish" button.

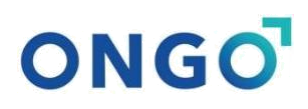

## **PROCESSING SEMEN MEASUREMENT RESULTS**

### The "Results" screen

The results screen indicates

- Measurement success "Result:OK" or fault notification
- Repeat number
- Sample ID and

Lists values for:

- Cell count,
- Concentration (million sperm/ ml),
- Progressive motility (%),
- Total motility (%), and
- Immotile cells (%).

RESULT: OK Repeat: 1 Sample ID: 5 Cell count: 339 Concentration (M/ml): 125.7 Progressive motile (%): 21.3 Total motile (%): 55.1 Immotile (%): 44.9 Finish Repeat

At the first measurement of a sample note down the sample ID.

This number corresponds to the folder name on the pen drive where all results and videos of this sample are stored. From this screen, a repeated measurement of the same sample can be continued by pressing the "Repeat" button, or results can be saved and the measurement process of the current sample concluded by pressing the "Finish" button. After recording further videos, all results are displayed as averages, except the cell count, which is cumulative.

#### Data on pen drive

All measurement data can be found on the pen drive in a folder corresponding to the sample ID on the results screen.

The files stored in each folder are:

| Norme      | Tate modified    | Type               | Sat  |
|------------|------------------|--------------------|------|
| 58         | 24/11/2021 (7555 | File lotder        |      |
| 39         | 24/11/2023 17/05 | File folder        |      |
| 60         | 34/11/2021 17:05 | Filefoldet         |      |
| - 41       | 24/11/2021 17/05 | File folder.       |      |
| ONGO_muth  | 21/11/2021 21:06 | Marmore Essat C    | 2.62 |
| WHO grades | 21/11/2221 21/06 | Micropoft Ericel C | 1 83 |

- MP4 videos of each measurement
- a PDF file listing the results of the individual videos as well as the averaged results
- a CSV file in the root directory that contains all results and could be easily imported to Excel or other spreadsheet handling programs.
- The Folder name is the Sample ID eg. "58"
- Videos are named "Sample\_ID\_serial-Number-of-Measurement" eg. "58\_1"
- The PDF named "Sample\_ID\_result" eg. "58\_result"

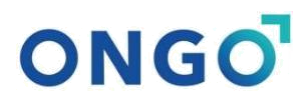

An example of the PDF result page is shown below:

| sperm test              |                      | all rights reserved   |
|-------------------------|----------------------|-----------------------|
|                         |                      | Date not synchronized |
| RESULT:                 | OK - INCLUDED        |                       |
| ID:                     | 285_1 dog heating_on |                       |
| Cell Count:             | 419                  |                       |
| Prog. Conc. (M/ml):     | 62.5                 |                       |
| Progressive motile (%): | 67.7                 |                       |
| Total motile (%):       | 95.1                 |                       |
| Immotile (%):           | 4.9                  |                       |
| Concentration (M/ml):   | 92.3                 |                       |
| RESULT:                 | OK - INCLUDED        |                       |
| ID:                     | 285_2 dog heating_on |                       |
| Cell Count:             | 383                  |                       |
| Prog. Conc. (M/ml):     | 53.4                 |                       |
| Progressive motile (%): | 63.4                 |                       |
| I otal motile (%):      | 92.4                 |                       |
| Concentration (M/ml):   | 7.5                  |                       |
| Concentration (M/mi).   | 04.2                 |                       |
| RESULT:                 | OK - INCLUDED        |                       |
| ID:                     | 285_3 dog heating_on |                       |
| Cell Count:             | 396                  |                       |
| Prog. Conc. (M/ml):     | 47.5                 |                       |
| Progressive motile (%): | 54.5                 |                       |
| Total motile (%):       | 50                   |                       |
| Concentration (M/ml):   | 97 1                 |                       |
| Concentration (M/III).  | 07.1                 |                       |
| averaged results:       | OK                   |                       |
| RESULT.                 | 285                  |                       |
| Cell Count:             | 1198                 |                       |
| Prog. Conc. (M/ml):     | 54.3                 |                       |
| Progressive motile (%): | 61.8                 |                       |
| Total motile (%):       | 93.9                 |                       |
| Immotile (%):           | 6.1                  |                       |
| Concentration (M/ml):   | 87.8                 |                       |
|                         |                      |                       |
|                         |                      |                       |
|                         |                      |                       |
|                         |                      |                       |
|                         |                      |                       |

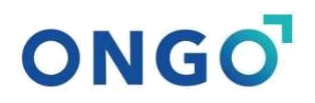

#### Importing ONGO results to Your computer

If You are preparing lots of samples a day, or You make databases with the measurement data, it could be easier to process ONGO Semen Analyser data with spreadsheet handling programs (Excel, Google Sheets etc.)

**CAUTION!** Always save the data from the ONGO pen drive to your PC into a separate directory. Avoid save onto the original "ongo\_result\_csv" on pen drive!

Some spreadsheet program can mix up comma separator with decimal comma.

#### Importing to Excel

- 1. Open Microsoft Excel
- 2. Pick "Data" in the header menu
- 3. Click "Get Data" → "From File" → "From Text/CSV" or just click the button "From Text/CSV" button next to "Get Data" icon.
- 4. Select the "ongo result.csv" file from your computer's File Explorer
- 5. Push "Load" on the popup window

| AutoSave 💽 😗 🤤                                                                                                    |                                                  | Book1 - Excel                                  |               |
|----------------------------------------------------------------------------------------------------|--------------------------------------------------|------------------------------------------------|---------------|
| File Home Insert Page                                                                                                    | Layout Formulas D                                | Data Review View                               | Help          |
| Get<br>Data ~ Erom Table/Range                                                                                            | nt Sources<br>ng Connections<br>Refresh<br>All ~ | Queries & Connections Properties Content Links | Stocks (En Cu |
| From <u>File</u>                                                                                                    | From Workbook                                    | ies & Connections                              | Data Tyr      |
| From <u>D</u> atabase >                                                                                                   | From <u>I</u> ext/CSV                            | From Text/CSV<br>Import data from a text,      | J             |
| From <u>A</u> zure >                                                                                                    | From XML                                         | formatted text (space deli<br>file.            | imited)       |
| From Online Services                                                                                                    | JSON From JSON                                   |                                                |               |
| $\left[ \begin{array}{c} \underline{\beta} \\ \underline{\beta} \end{array} \right]_{o}$ From Other Sources $\rightarrow$ | From PDF                                         |                                                |               |
| Combine Queries                                                                                                    | From <u>F</u> older                              |                                                |               |
| 😥 Launch Power Query Editor                                                                                               |                                                  |                                                |               |
| Data Source <u>S</u> ettings                                                                                              |                                                  |                                                |               |
| 16                                                                                                    |                                                  |                                                |               |

#### Importing to Google Spreadsheets

Simply select ",File", "Import", "Upload" (Select the ONGO\_results.csv file from your PC). Than push "Import Data" button at the bottom of the small popup screen.

### **ERROR MESSAGES**

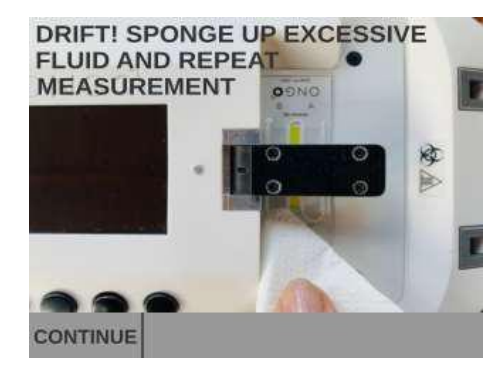

**DRIFT:** If excessive movement of all objects in one direction is detected, an info screen is shown (left) andthe error message "drift" will be displayed on the results screen. Make sure that drift from filling the chamber has subsided. Wait a few seconds before recording the first video and ensure there is no excess semen after filling the chamber. 5  $\mu$ l of the sample should be used and the device

should be placed on a level surface and undisturbed during measurements.

RESULT: LOW\_CELL\_NUMBER AVERAGE DROP Repeat: 1 Sample ID: 3 0 Summed cell count: Concentration (M/ml): 0.0 0.0 Progressive motile (%): 0.0 Total motile (%): Immotile (%): 0.0 57.7°C Finish

**LOW CELL NUMBER**: If fewer than 10 cells are measured in one video, the error message "LOW\_CELL\_NUMBER" will be displayed on the results screen. In this case, make sure that the ONGO slide is placed correctly, the chamber is completely filled ( $5\mu$ l sample can be pipetted) and the sample is not overdiluted.

**LOW MOTILITY:** If none or a very few moving cells are detected "LOW\_MOTILITY" will be displayed on the result screen. This means that the sample is dead, statistically unreliable.

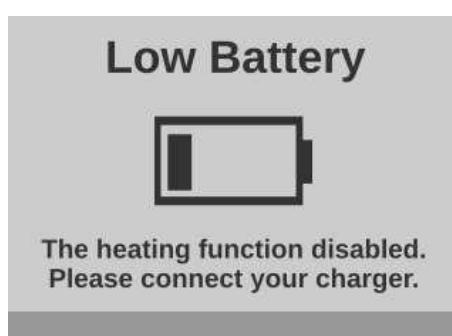

**LOW BATTERY:** In case of low battery power ONGO will return to the main screen. If an analysis process is under way, it will not be aborted, however the stage will no longer be heated.

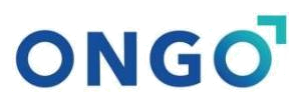

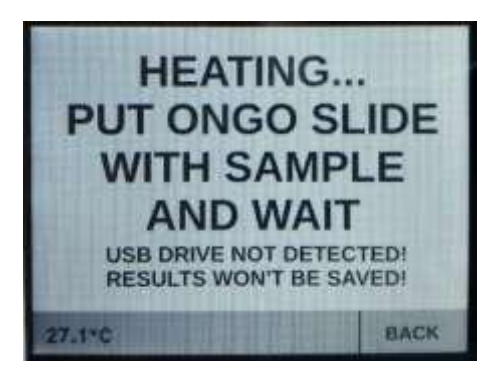

**<u>USB DRIVE NOT DETECTED:</u>** If you forgot to connect the pen drive into the socket ONGO warns you that the results won't be saved. Connect the pen drive to the socket.

#### **ONGO SLIDE ERROR**

### SLIDE ERROR CHECK POSITION OF ONGO SLIDE

ONGO slides are authenticated immediately by the device after the stage is heated up. In case of authentication failure it warns You to check slide position.

BACK

## **MAINTENANCE and WARRANTY**

### Maintenance

Protect ONGO spermtest from water and temperatures outside 0-50°C.

Operating temperature 0-30°C.

Always use transport case and padding when transporting or not in use.

Clean with a dry cloth.

Clean the lens cover gently with a non-scratching textile suitable for optical equipment.

### Do not press the lens cover!

To retain warranty, only use the power supply provided in the ONGO Starter Kit.

Warranty is void if the device is opened or modified.

### Disposal

This product may not be disposed of in the household waste. It must be disposed of at a recycling facility.

### Warranty

Ongo Vettech Ltd. warrants that new goods described herein and manufactured by Ongo Vettech Ltd. are free from defects in material and workmanship under normal use and service, normal wear and tear for which the products were designed for one (1) year from the date of shipment.

Ongo Vettech Ltd. warrants that goods repaired by it pursuant to the warranty are free from defects in material and workmanship for a period to the end of the original warranty or ninety (90) days from the date of delivery of repaired goods, whichever is longer.

Warranties on goods not manufactured by Ongo Vettech Ltd., are expressly limited to the terms of the warranties given by the manufacturer of such goods.

All warranties are void in the event that the goods or systems are:

I. Misused or otherwise abused, whether such misuse or abuse is intentional or due to negligence or accident.

II. Damaged, repaired, altered or modified without Ongo Vettech Ltd.'s consent

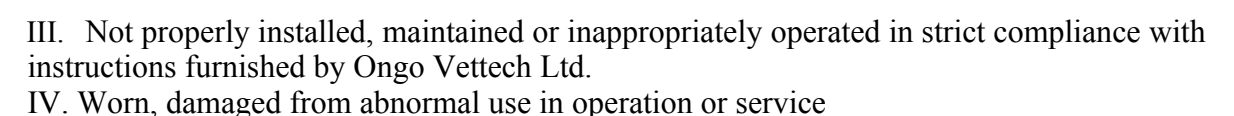

V. Subjected to acts of God, or extreme weather phenomenon including, but not limited to flood, lightning, tornado, hurricane, earthquakes, solar flares, or extreme temperatures exceeding device specifications.

VI. Subjected to intentional acts including, but not limited to vandalism, sabotage, or acts of terrorism.

THESE WARRANTIES ARE EXPRESSLY IN LIEU OF ALL OTHER WARRANTIES EXPRESSED OR IMPLIED (INCLUDING WITHOUT LIMITATION WARRANTIES AS TO MERCHANT ABILITY AND FITNESS FOR A PARTICULAR PURPOSE), AND NO WARRANTIES, EXPRESSED OR IMPLIED, NOR ANY REPRESENTATIONS, PROMISES, OR STATEMENTS HAVE BEEN MADE BY ONGO VETTECH Ltd.

UNLESS ENDORSED HEREIN IN WRITING. FURTHERMORE, THERE ARE NO WARRANTIES WHICH EXTEND BEYOND THE DESCRIPTION OF THE FACE HEREOF.

Any warranties beyond those set forth herein must come directly from Ongo Vettech Ltd.

Buyer's sole remedy for breach of any warranty is limited exclusively to repair or replacement without cost to Buyer of any goods or parts found by Seller to be defective if Buyer notifies Ongo Vettech Ltd. in writing of the alleged defect within the warranty period stated above, and if the Buyer returns such goods to the Ongo Vettech Ltd. Corporate office, or to different location designated by Ongo Vettech Ltd., with transportation prepaid by the Buyer, within thirty (30) days of sending of such notification and which upon examination by Ongo Vettech Ltd. Proves to be defective in material and workmanship. Ongo Vettech Ltd. Is not responsible for any costs of removal, dismantling or reinstallation of allegedly defective or defective goods.

Under no circumstances will Ongo Vettech Ltd. be liable for incidental or consequential damages resulting from breach of any agreement relating to items subject to this warranty, from use of the information herein or from the purchase or use by Buyer, its employees or other parties of goods sold under said agreement.

#### Contact & support

Ongo Vettech Ltd. Szent László u. 3. Martonvásár 2462 Hungary www.ongovettech.com

All rights reserved. ONGO is registered trademark of Ongo Vettech Ltd. Patents pending.

This manual may not be reproduced, in part or in whole, by any means without the prior written permission of Ongo Vettech Ltd.

## **ONGO Semen Analyser – Declaration of Conformity (CE)**

| EU-N<br>(EU- | MEGFELELŐSÉGI NYILATKOZAT<br>DECLARATION OF CONFORMITY)                                            | (                                                                                                    |
|--------------|----------------------------------------------------------------------------------------------------|----------------------------------------------------------------------------------------------------|
| 1.           | A gyártó neve/manufacturer:                                                                        | Ongo Vettech Kft.                                                                                                    |
| 2.           | A gyártó címe/address of the manufacturer:                                                         | 2462 Martonvásár, Szent László utca 3. Hungary                                                                                                    |
| 3.           | A termék megnevezése/generic name:                                                                 | Ongo Sperm Analyzer                                                                                                    |
| 4.           | Típus azonosítója/product name:                                                                    | MFL202                                                                                                    |
| 5.           | A termék megnevezése, leírása/short<br>description:                                                | orvostechnikai diagnosztikai rendszer<br>tenyészállatok szaporítóanyagának vizsgálatára/<br>veterinary portable computer assisted semen<br>analyzer                                     |
| 6.           | A fent nevezett berendezés megfelel a<br>következő dokumentumok<br>követelményeinek/EU directives: | <ul> <li>2011/65/EU – 374/2012. (XII. 18.)</li> <li>Korm.rendelet</li> <li>2014/30/EU – 8/2016. (XII. 6.) NMHH rendelet</li> <li>2014/35/EU – 23/2016.(VII. 7.) NGM rendelet</li> </ul> |
| 7.           | Az alkalmazott szabványok<br>hivatkozásai/standards:                                               | • MSZ EN 61010-1:2011<br>• MSZ EN 61010-2-081:2015<br>• MSZ EN 61326-1:2013<br>• MSZ EN 62311:2008                                                                                      |
| 8.           | A kiadás helye/place of issue:                                                                     | Martonvásár, Hungary                                                                                                    |
| 9.           | A kiadás dátuma/date of issue:                                                                     | 2020. 07. 27.                                                                                                    |
| 10.          | A kibocsátó által meghatalmazott<br>személy/responsible person:                                    | Dr Bábel Tamás                                                                                                    |
| 11.          | A kibocsátó által meghatalmazott<br>beosztása/position in company:                                 | Ogyvezető/Executive director                                                                                                    |
| 12.          | A kibocsátó által meghatalmazott<br>aláírása/signature:                                            | Am                                                                                                    |

declaration of conformity is issued under the sole responsibility of the manufacturer.

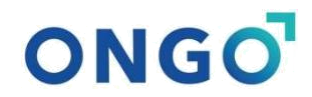

## **ONGO Test slides – Declaration of Conformity**

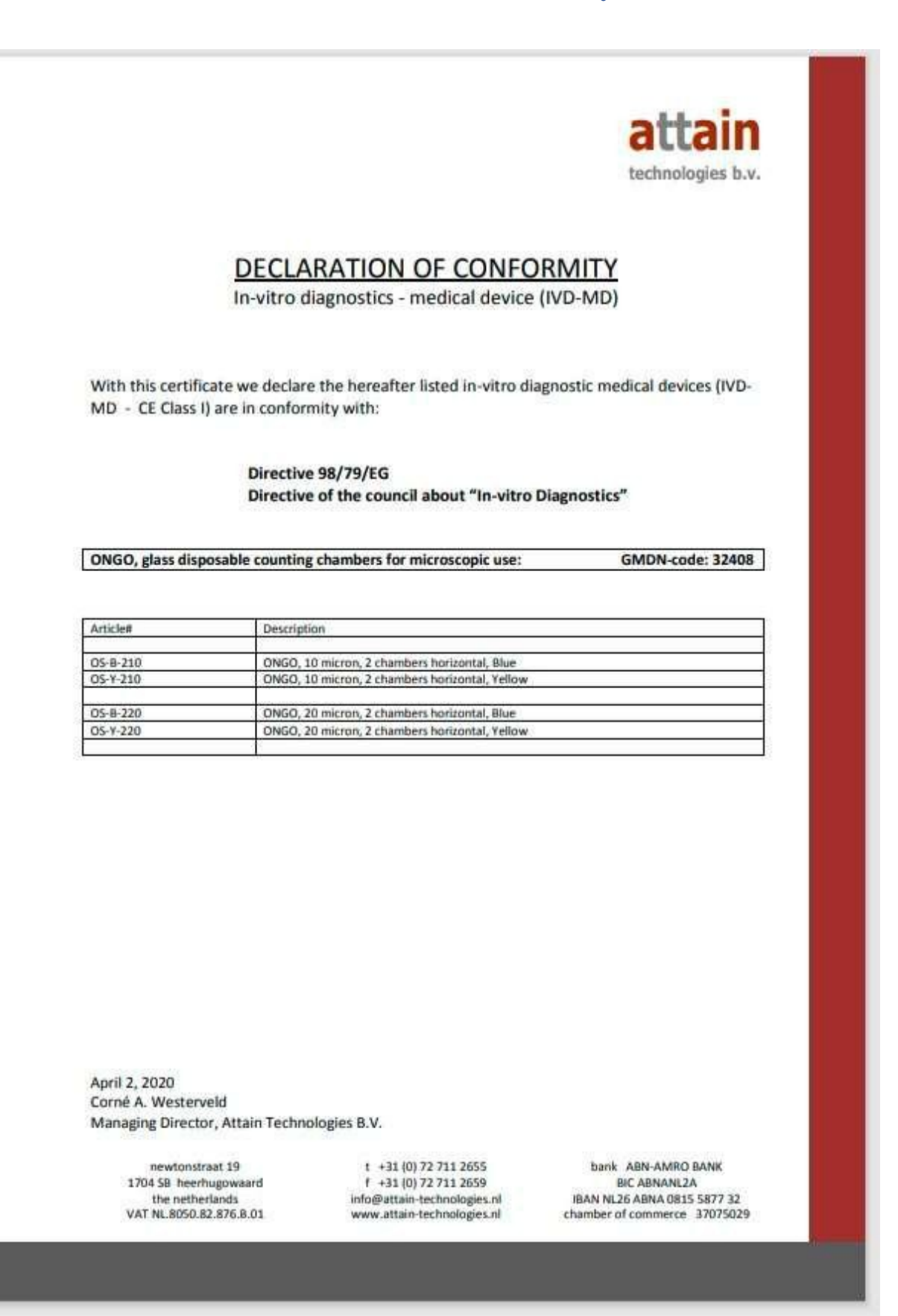

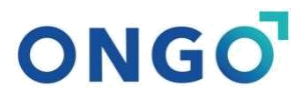

## **APPENDIXES**

## Appendix 1.: Temperature settings for different species

| Species  | Target temperature   |
|----------|----------------------|
| Boar     | 37,6 °C (+/- 0,5 °C) |
| Bull     | 37,9 °C (+/- 0,5 °C) |
| Dog      | 38°C (+/- 0,5 °C)    |
| Stallion | 37 °C (+/- 0,5 °C)   |
| Poultry  | 37 °C (+/- 0,5 °C)   |
| Ram      | 37 °C (+/- 0,5 °C)   |